## Tutorial como acessar Minha Biblioteca via Portal do Aluno FMP

| FMP                 |
|---------------------|
| PORTAL DO ALUNO     |
| A Usuário           |
| Senha               |
| CorporeRM ~         |
| ACESSAR             |
| Esqueceu sua senha? |
|                     |
|                     |
|                     |

Acesse o Portal do Aluno, entre com seu login e sua senha

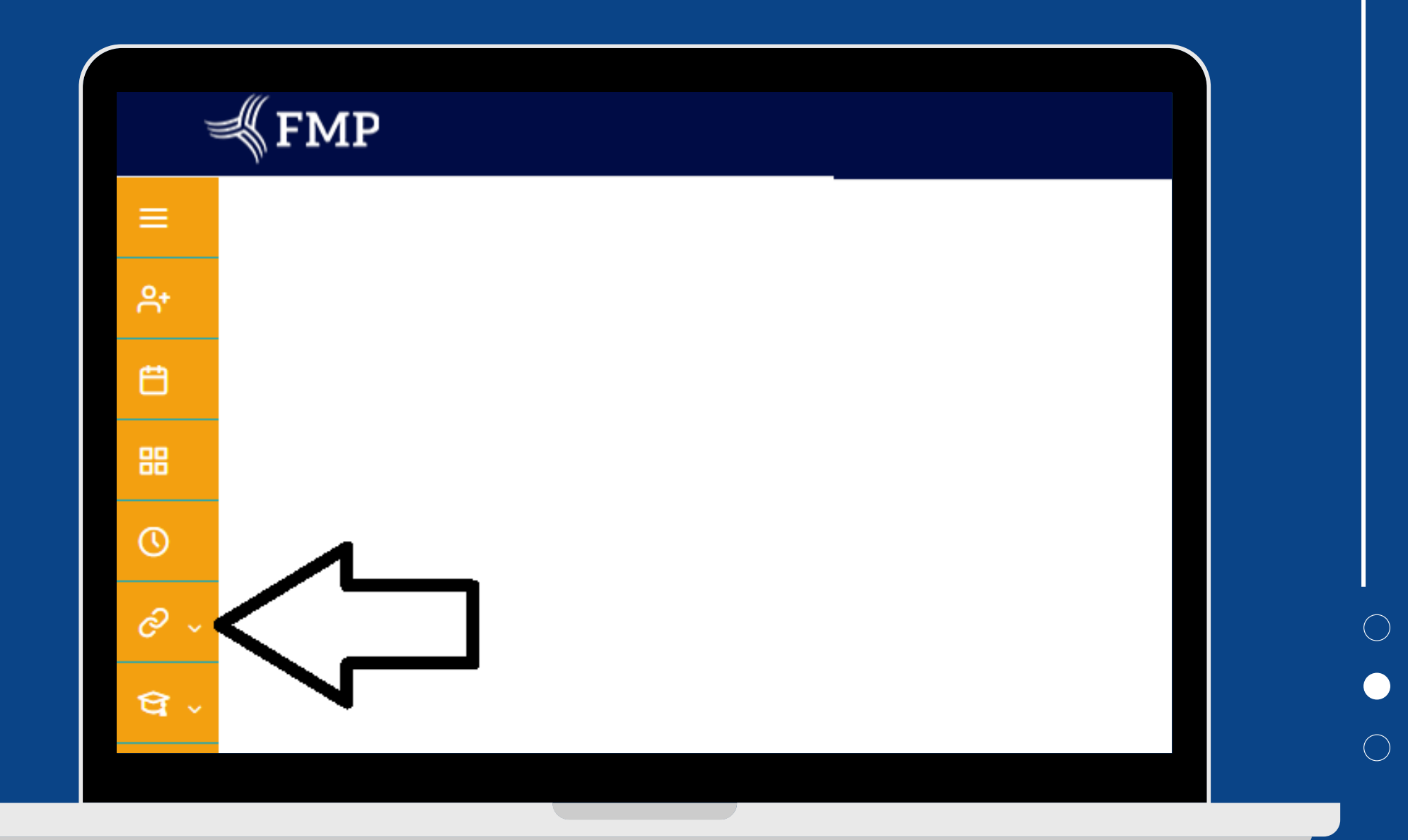

Na coluna à esquerda, passar o mouse e clicar em "Aplicações externas".

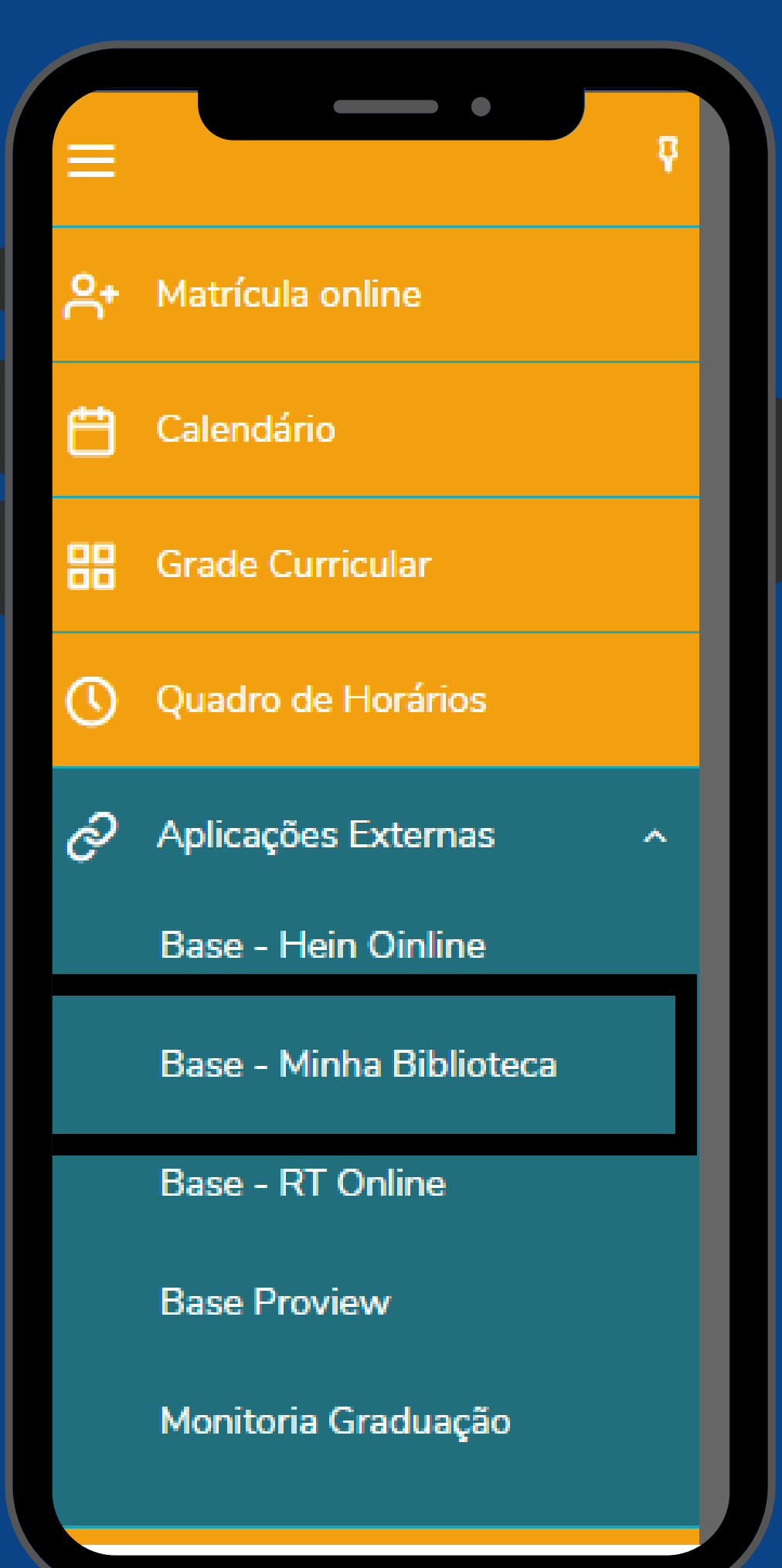

Nas opções das Bases de Dados, clique em *Minha Biblioteca*. Abrirá uma nova aba da Plataforma.

Obs.: Caso seja seu primeiro acesso, tens que aceitar os termos de uso.

## **Bom estudo!**

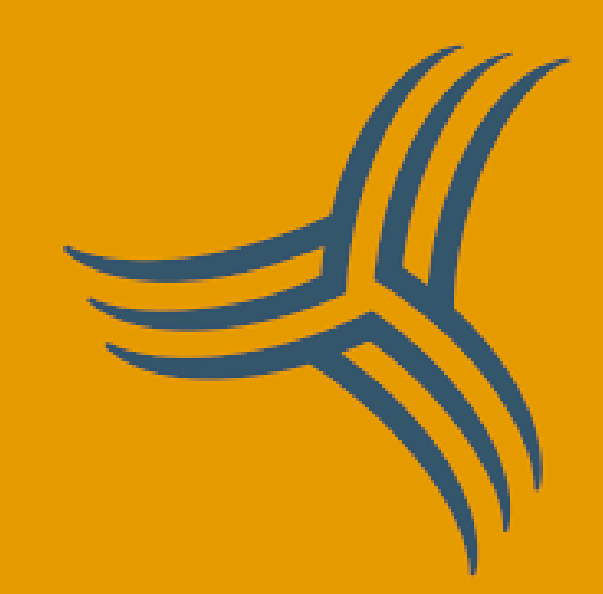